# cisco.

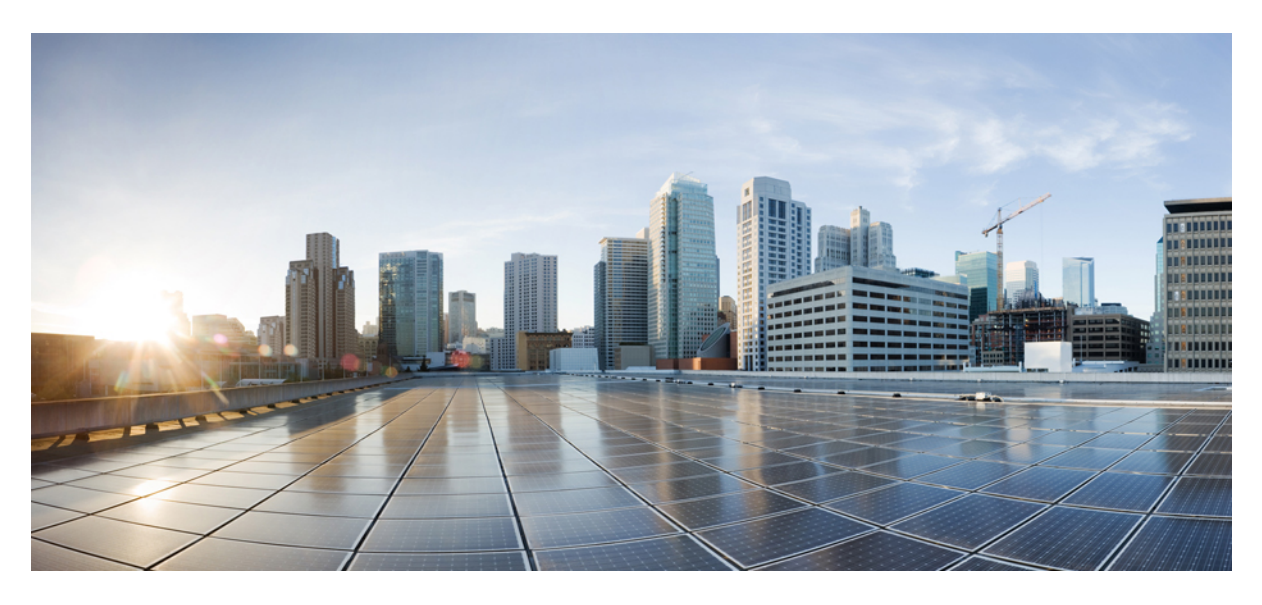

## **Cisco ACI Support for NGINX Rate Limit**

New and Changed Information 2
Understanding the NGINX Rate Limit Feature 2
Configuring NGINX Rate Limit Using the GUI 2
Configuring NGINX Rate Limit Using the NX-OS Style CLI 3
Configuring NGINX Rate Limit Using the REST API 5

Revised: June 21, 2022

# **New and Changed Information**

This document provides procedures for configuring the NGINX rate limit feature. The following table provides an overview of the significant changes to this guide up to this current release.

Table 1: New and Changed Information In This Document

| Feature                     | Description                 |
|-----------------------------|-----------------------------|
| Initial release of document | Initial release of document |

# **Understanding the NGINX Rate Limit Feature**

NGINX provides REST API services to clients who can read and configure the Cisco ACI fabric. Clients could be the APIC GUI or scripts that have been developed by you or by Cisco.

These services are provided to verify the authentication procedure. If a client sends multiple requests that competes with other applications, then the serviceability of NGINX would be affected for any trusted client as well. For example, if a script sends the same requests in a loop, that will result in the requests being handled in a certain sequence, which will leave other requests waiting for a long period of time where those other requests will eventually time out.

Beginning with Cisco APIC Release 4.2(3), the NGINX rate limit feature is now available to avoid this situation.

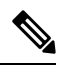

**Note** This procedure describes how to configure the NGINX rate limit (global throttling). For information on configuring HTTP and HTTPS AAA login throttling, see "Configuring HTTP and HTTPS Throttling Using the CLI" in the *Cisco APIC REST API Configuration Guide*.

# **Configuring NGINX Rate Limit Using the GUI**

#### Procedure

 Step 1
 Navigate to Fabric > Fabric Policies > Pol > Management Access, then select the default management access policy.

The properties window for the default management policy is displayed.

- **Step 2** Determine if you want to enable global throttling for HTTP or HTTPS requests.
  - If you want to enable global throttling for HTTP requests:
  - a. Locate the HTTP area in the window, then locate the Request Throttle field in the HTTP area.
     The setting for this field should be set to Disabled by default.
  - b. Click Enabled to enable global throttling for HTTP requests.

The Throttle Rate field appears.

- c. Set the throttle rate for the HTTP requests:
  - Enter a number between 1 and 10000 to set the global throttle rate for HTTP requests.
  - Select either **Requests/Second** or **Requests/Minute** to set the global throttle unit as either the number of requests per second or the number of requests per minute.
- If you want to enable global throttling for HTTPS requests:
  - a. Locate the HTTPS area in the window, then locate the Request Throttle field in the HTTPS area.

The setting for this field should be set to **Disabled** by default.

**b.** Click **Enabled** to enable global throttling for HTTPS requests.

The Throttle Rate field appears.

- c. Set the throttle rate for the HTTPS requests:
  - Enter a number between 1 and 10000 to set the global throttle rate for HTTPS requests.
  - Select either **Requests/Second** or **Requests/Minute** to set the global throttle unit as either the number of requests per second or the number of requests per minute.
- **Step 3** When you have finished setting the global throttle rate for HTTP or HTTPS requests, click **Submit** in the lower right corner of the window.

# **Configuring NGINX Rate Limit Using the NX-OS Style CLI**

Prior to Cisco APIC Release 4.2(3), the following throttling commands were only available through the NX-OS style CLI:

- enable-throttle: Used to enable HTTP or HTTPS AAA login or refresh throttling.
- throttle: Used to set the throttle rate used for HTTP or HTTPS communication service after enabling throttling using the enable-throttle command.

Beginning with Cisco APIC Release 4.2(3), the following throttling command is now also available:

• global-throttle: Used to enable global throttling for HTTP or HTTPS requests.

Note the following behaviors, depending on which throttling command is enabled or disabled:

- When **enable-throttle** is disabled and **global-throttle** is enabled, the login or login refresh is counted as one of the requests in global rate-limiting, but is not counted as login-specific rate-limiting.
- When enable-throttle is enabled and global-throttle is disabled, only the login or login refresh is affected.

#### Procedure

**Step 1** Navigate to the area in the CLI where you can configure the default communication policy:

#### **Example:**

```
apic1# config
apic1(config)# comm-policy default
apic1(config-comm-policy)#
```

- **Step 2** Determine if you want to enable global throttling for HTTP or HTTPS requests.
  - If you want to enable global throttling for HTTP requests, enter http to configure the HTTP communication policy group:

```
apic1(config-comm-policy)# http
apic1(config-http)#
```

• If you want to enable global throttling for HTTPS requests, enter https to configure the HTTPS communication policy group:

```
apic1(config-comm-policy)# https
apic1(config-https)#
```

- **Note** The commands for the remaining steps are the same, whether you are configuring an HTTP or an HTTPS communication policy group. The following steps show how to configure an HTTP communication policy group as an example.
- **Step 3** Enable global throttling for the HTTP or HTTPS requests.

#### Example:

apic1(config-http)# global-throttle
apic1(config-http)#

**Step 4** Set the global throttling rate for the HTTP or HTTPS requests:

apic1(config-http)# global-throttle-rate <1-10000>

#### **Example:**

apic1(config-http)# global-throttle-rate 10000
apic1(config-http)#

- **Step 5** Set the global throttling unit for the HTTP or HTTPS requests.
  - To set the global throttling unit as number of requests per second:

apic1(config-http)# global-throttle-unit r/s

• To set the global throttling unit as number of requests per minute:

apic1(config-http)# global-throttle-unit r/m

**Step 6** To disable global throttling for the HTTP or HTTPS requests:

Example:

```
apic1(config-http)# no global-throttle
apic1(config-http)#
```

**Step 7** Exit the configuration area for the default communication policy in the CLI.

#### Example:

```
apic1(config-http)# exit
apic1(config-comm-policy)# exit
apic1(config)# exit
apic1#
```

### **Configuring NGINX Rate Limit Using the REST API**

#### Procedure

**Step 1** Configure the NGINX rate limit feature through the REST API.

The following configurable properties are added to the communication policy, where:

- $\ensuremath{\cdot}$  globalThrottleSt is used to enable or disable the feature
- globalThrottleRate is used to set the global throttling rate
- globalThrottleUnit is used to set the global throttling unit

```
<type name="RateUnitType" base="string:Basic">
    <allowed name="uname" type="include" regex="[r]/[ms]"/>
</type>
<property name="globalThrottleSt"</pre>
   label="Throttle state for all clients without tag0 in header"
   type="AdminState"
   owner="management"
   mod="explicit"
    >
    <default value="disabled"/>
</property>
<property name="globalThrottleRate"</pre>
   type="scalar:Uint32"
   owner="management"
   mod="explicit"
   label="The maximum MO api calls allowed per unit time"
   >
    <default value="10000"/>
    <range min="1" max="10000"/>
</property>
<property name="globalThrottleUnit"
   type="RateUnitType"
   owner="management"
   mod="explicit"
   label="Unit of rate limit"
   >
   <default value="r/s"/>
</property>
```

#### **Step 2** To enable the NGINX rate limit feature:

#### POST:

{{url}}/api/node/mo/uni/fabric/comm-default/http.xml BODY: <commHttp globalThrottleSt="enabled" dn="uni/fabric/comm-default/http" globalThrottleRate="1" globalThrottleUnit="r/m" ></commHttp>

OPTIONS:

globalThrottleSt: "enabled" or "disabled"
globalThrottleRate: "1" to "10000"
globalThrottleUnit="r/s" or "r/m"

The rate can be configured using a range of 1 to 10000, which could be rate per second or rate per minute.

#### **Step 3** To disable the NGINX rate limit feature:

POST:

THE SPECIFICATIONS AND INFORMATION REGARDING THE PRODUCTS REFERENCED IN THIS DOCUMENTATION ARE SUBJECT TO CHANGE WITHOUT NOTICE. EXCEPT AS MAY OTHERWISE BE AGREED BY CISCO IN WRITING, ALL STATEMENTS, INFORMATION, AND RECOMMENDATIONS IN THIS DOCUMENTATION ARE PRESENTED WITHOUT WARRANTY OF ANY KIND, EXPRESS OR IMPLIED.

The Cisco End User License Agreement and any supplemental license terms govern your use of any Cisco software, including this product documentation, and are located at: http://www.cisco.com/go/softwareterms.Cisco product warranty information is available at http://www.cisco.com/go/warranty. US Federal Communications Commission Notices are found here http://www.cisco.com/con/us/products/us-fcc-notice.html.

IN NO EVENT SHALL CISCO OR ITS SUPPLIERS BE LIABLE FOR ANY INDIRECT, SPECIAL, CONSEQUENTIAL, OR INCIDENTAL DAMAGES, INCLUDING, WITHOUT LIMITATION, LOST PROFITS OR LOSS OR DAMAGE TO DATA ARISING OUT OF THE USE OR INABILITY TO USE THIS MANUAL, EVEN IF CISCO OR ITS SUPPLIERS HAVE BEEN ADVISED OF THE POSSIBILITY OF SUCH DAMAGES.

Any products and features described herein as in development or available at a future date remain in varying stages of development and will be offered on a when-and if-available basis. Any such product or feature roadmaps are subject to change at the sole discretion of Cisco and Cisco will have no liability for delay in the delivery or failure to deliver any products or feature roadmap items that may be set forth in this document.

Any Internet Protocol (IP) addresses and phone numbers used in this document are not intended to be actual addresses and phone numbers. Any examples, command display output, network topology diagrams, and other figures included in the document are shown for illustrative purposes only. Any use of actual IP addresses or phone numbers in illustrative content is unintentional and coincidental.

The documentation set for this product strives to use bias-free language. For the purposes of this documentation set, bias-free is defined as language that does not imply discrimination based on age, disability, gender, racial identity, ethnic identity, sexual orientation, socioeconomic status, and intersectionality. Exceptions may be present in the documentation due to language that is hardcoded in the user interfaces of the product software, language used based on RFP documentation, or language that is used by a referenced third-party product.

Cisco and the Cisco logo are trademarks or registered trademarks of Cisco and/or its affiliates in the U.S. and other countries. To view a list of Cisco trademarks, go to this URL: www.cisco.com go trademarks. Third-party trademarks mentioned are the property of their respective owners. The use of the word partner does not imply a partnership relationship between Cisco and any other company. (1721R)

© 2019-2022 Cisco Systems, Inc. All rights reserved.

uluilu cisco.

Americas Headquarters Cisco Systems, Inc. San Jose, CA 95134-1706 USA Asia Pacific Headquarters CiscoSystems(USA)Pte.Ltd. Singapore Europe Headquarters CiscoSystemsInternationalBV Amsterdam,TheNetherlands

Cisco has more than 200 offices worldwide. Addresses, phone numbers, and fax numbers are listed on the Cisco Website at www.cisco.com/go/offices.